## **Connecting a Bluetooth Device to the Tracker**

## Finding a Bluetooth Device

On the taskbar next to the system time you will see a Bluetooth icon. If you press the icon you will see a menu appear listing different options.

**Press Advanced Features** which will open another menu where you can select **Bluetooth Devices**.

Make sure you have the device you're wanting to connect to turned on and broadcasting a Bluetooth signal.

On the dialog that opens, go to the **Tools Menu** and select **Device Discovery**. This will open the device Discovery Wizard and to continue press **Next**. Make sure it is set to look for "Any Bluetooth device" and increase the "Search Duration" to at least 20 seconds. Press **Next** to continue.

When a device is found it will be listed in the Bluetooth Device Discovery dialog. To connect to it proceed to the next section.

## **Connecting to a Bluetooth Device**

When a device is found it will be listed in the Bluetooth Device Discovery dialog. From this dialog simply place a checkmark next to the device you want to connect to and press **Next.** 

You will be prompted for the Bluetooth Passkey which is normal. You have to acquire this before continuing.

Enter the passkey and press **Reply.** 

Your device will now be ready to be used with Bluetooth.

## Confirming what port to use for Bluetooth serial connection

To confirm what port to use for serial connection, press the Bluetooth icon on the taskbar to open up the Bluetooth menu. On this menu select Advanced Features  $\rightarrow$  My **Bluetooth Device**. This will open the Bluetooth manager.

On the Bluetooth Manager screen press the **Com** tab and find what com port is emulated for the Bluetooth connection. This is the com port you need to use in FieldGenius to communicate using a Bluetooth connection.